# **Traces V by Martin Matalon for Clarinet and Electronics**

Production Team: Martin Matalon, Thomas Goepfer, Robin Meier - Christophe Hausser Ircam - La muse en circuit 2007 -2008

# **REAL TIME VERSION**

### Equipment

#### **Computer Equipment:**

• 1 Apple MacBook Pro, 2GB RAM, CPU 2.33 GHz Intel Core 2 Duo

#### Software:

- OSX 10.4
- MaxMSP 4.6

#### Audio Equipment:

- 2 Microphones (ex. DPA4060) for amplification and recording of clarinet.
- Audio Interface 8 in 8 out (preferably ADAT)
- Sound Board 6 in (computer), 1 mic input, 6 out to P/A + 1 out to computer (clarinet)

#### Midi:

Mixer (ex. BCF 2000 - Behringer) 8 channels to control the output volume of different groups of treatments

#### P/A:

6 speakers (DAC number 1-6) placed around the audience. See patch for placement of the speakers.

| Channel 1> front Left  | Channel 2> front right  |
|------------------------|-------------------------|
| Channel 3> middle Left | Channel 4> middle right |
| Channel 5> rear. Left  | Channel 6> rear right   |

• sustain pedal (trigger) (0/1) type piano MIDI.

# **VERSION TEMPS DIFFÉRÉ**

#### **Computer Equipment:**

• 1 Apple MacBook Pro, 1.5GB RAM, CPU 2.33 GHz or more - Intel Core 2 Duo

#### Software:

- OSX 10.4
- DP5 or Protools or Logic or other Sequencer

#### Audio Equipment:

- Microphone for amplification of clarinet. (ex : KM 184 Neumann)
- Audio Interface 8 in 8 out (preferably ADAT)
- Sound Board 8 in (computer), mic inputs, 8 out (6.2 to P/A) + 1 out to computer

#### (mix of clarinet) Installation

on the Macbook

- copy the folder called TracesV to your hard drive.
- launch MaxMSP
- in the options menu, click on file preferences. Then add the folder TracesV to your searchpaths
- quit MaxMSP
- launch the files called TracesV-events.pat and TracesV-patchConcert.pat in this order.

• in the options menu, click on DSP Status, then click on I/O Mappings. The electronics are on DAC 1-6. If this doesn't suit your setup you can change the output mapping here.

| \varTheta 🔿 🔿 [iomap] |             |            |               |  |
|-----------------------|-------------|------------|---------------|--|
| In                    | put Mapping | 0.         | itput Mapping |  |
| Chan Group            | 1-16 🜩      | Chan Group | 1-16 📫        |  |
| 1                     | 1 input 🔹   | 1          | 13 output 😫   |  |
| 2                     | 2 input 😫   | 2          | 14 output 😫   |  |
| 3                     | 3 input 😫   | 3          | 15 output 😫   |  |
| 4                     | 4 input 🗘   | 4          | 16 output 😫   |  |
| 5                     | 5 input 🜲   | 5          | 17 output 😫   |  |
| 6                     | 6 input 🜲   | 6          | 18 output 😫   |  |
| 7                     | 7 input 🔹   | 7          | 19 output 😫   |  |
| 8                     | 8 input 🔹   | 8          | 20 output 😫   |  |
| 9                     | 9 input 🔹   | 9          | 9 output 😫    |  |
| 10                    | 10 input 😫  | 10         | 10 output 😫   |  |
| 11                    | 11 input 🔹  | 11         | 11 output 😫   |  |
| 12                    | 12 input 😫  | 12         | 12 output 😫   |  |
| 13                    | 13 input 😫  | 13         | 13 output 😫   |  |
| 14                    | 14 input 😫  | 14         | 14 output 😫   |  |
| 15                    | 15 input 😫  | 15         | 15 output 😫   |  |
| 16                    | 16 input 😫  | 16         | 16 output 😫   |  |
|                       |             |            |               |  |

Input and output mapping for MaxMSP

# Performance

Follow the 7 steps documented in the main patch:

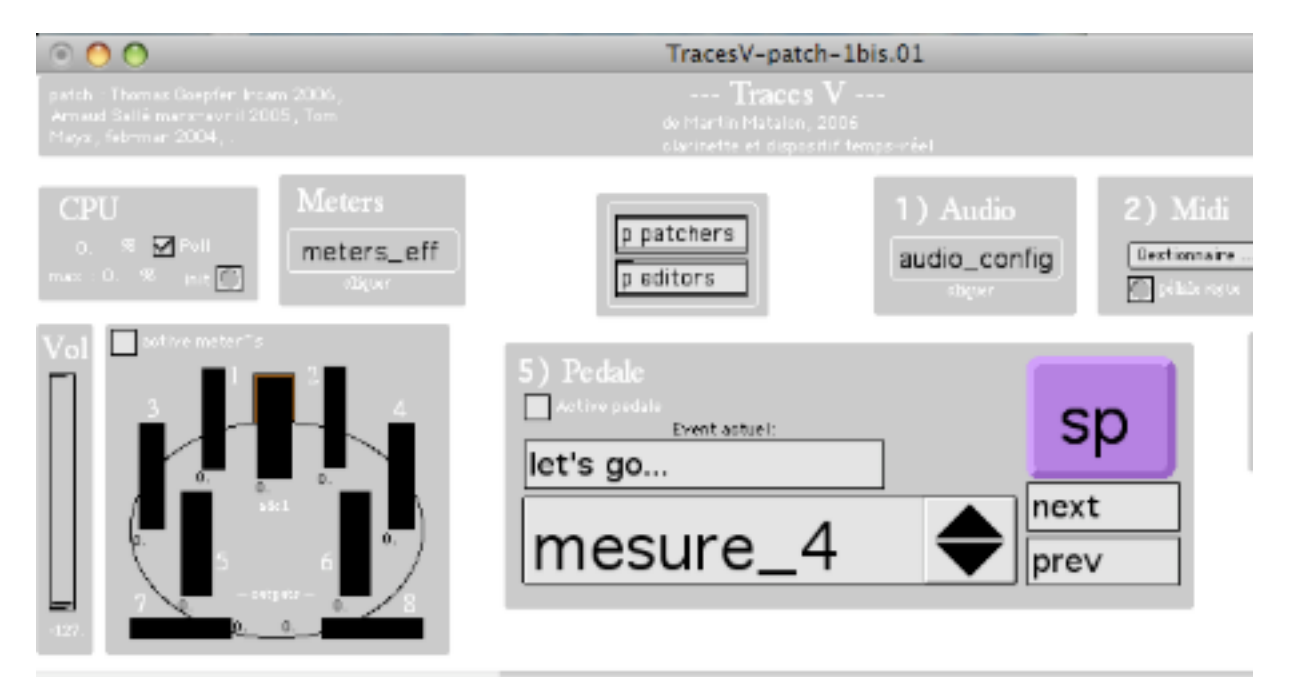

main patch. step 6: just click on "Active pedale" and make sure "mesure\_1" is selected in the men